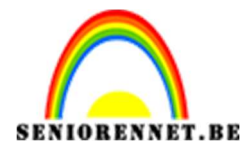

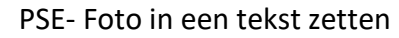

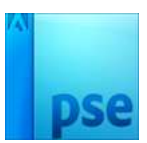

## Foto in een tekst zetten

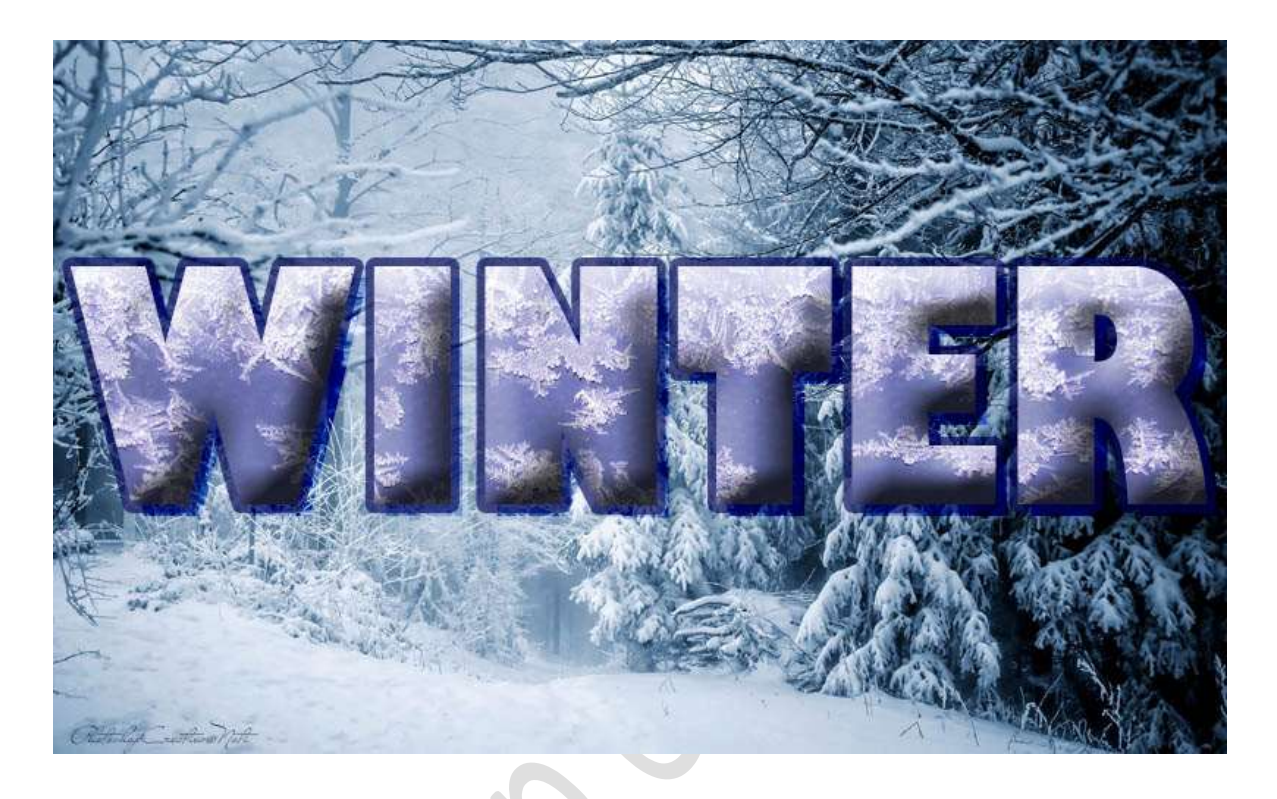

Materiaal: afbeelding winterlandschap - ijs

- 1. Open de afbeelding van winterlandschap in uw pse.
- 2. Zet Voorgrond- en achtergrondgrond kleur op standaard (zwart-wit)
- Activeer het Tekstgereedschap.
   Kies lettertype: Gil Sans Ultra Bold Regular Zet de grootte op 72 pt Regelafstand: Automatisch Kleur: zwart Tekst links uitlijnen.

| Tekst - Horizontaal                        | <u> </u>         | . 0 - = -       |
|--------------------------------------------|------------------|-----------------|
| TTT Gill Sans Ultra Bold Regular           | Kleur: 💶 🗣 🛛 🗄 🖉 |                 |
| Grootte: 72 pt                             |                  | T T             |
| T Regelafstand: (Auto) - Letterspatiëring: |                  | M Anti-aliasing |

4. Plaats de **cursor van uw muis** aan de **linkerzijde** van uw afbeelding en typ woord **Winter** of **woord naar keuze**.

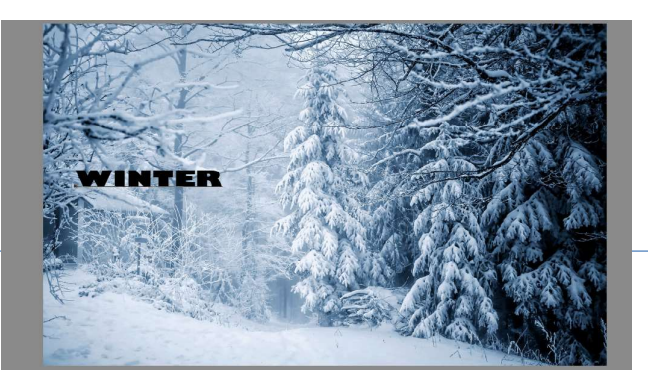

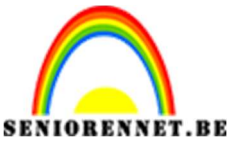

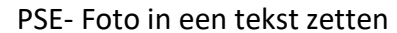

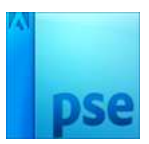

5. Doe **CTRL+T** en trek het **woord uit** over **breedte** en wat in de **hoogte** 

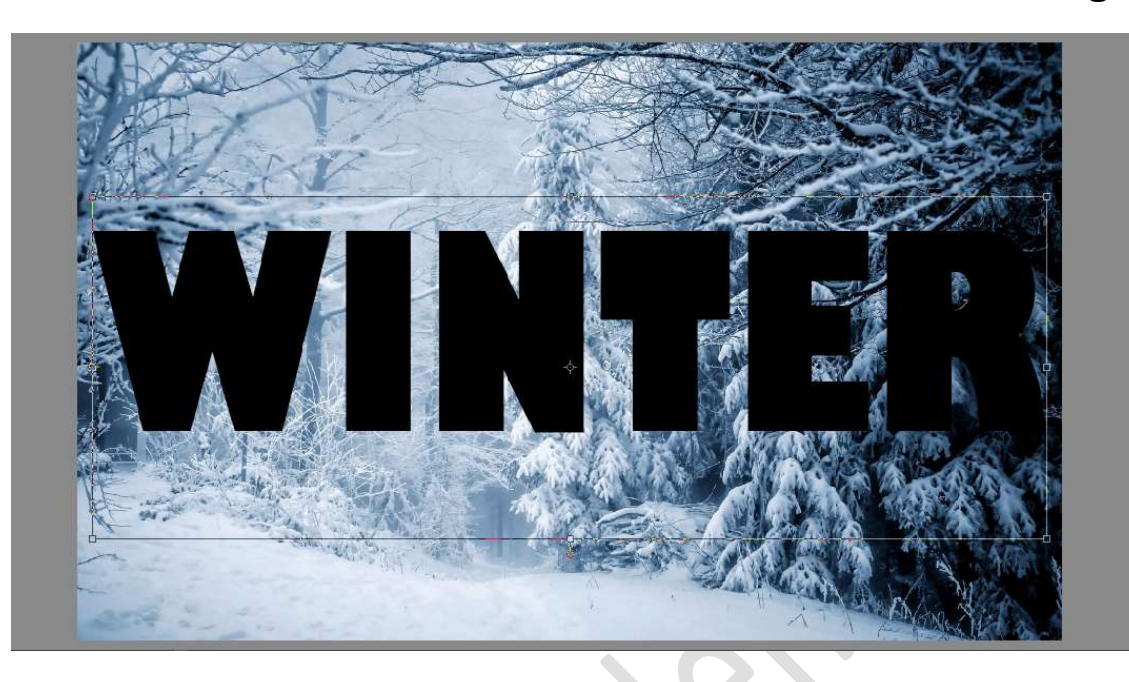

6. Dupliceer de tekstlaag.

Sluit het oogje van de originele tekstlaag en noem deze schaduw. Noem de gedupliceerde laag "tekst"

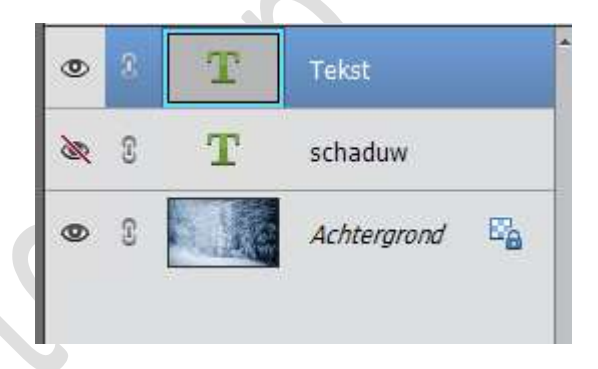

7. Plaats de afbeelding van ijs in uw werkdocument.Maak deze passend aan uw tekst.Geef een Uitknipmasker op de tekst.

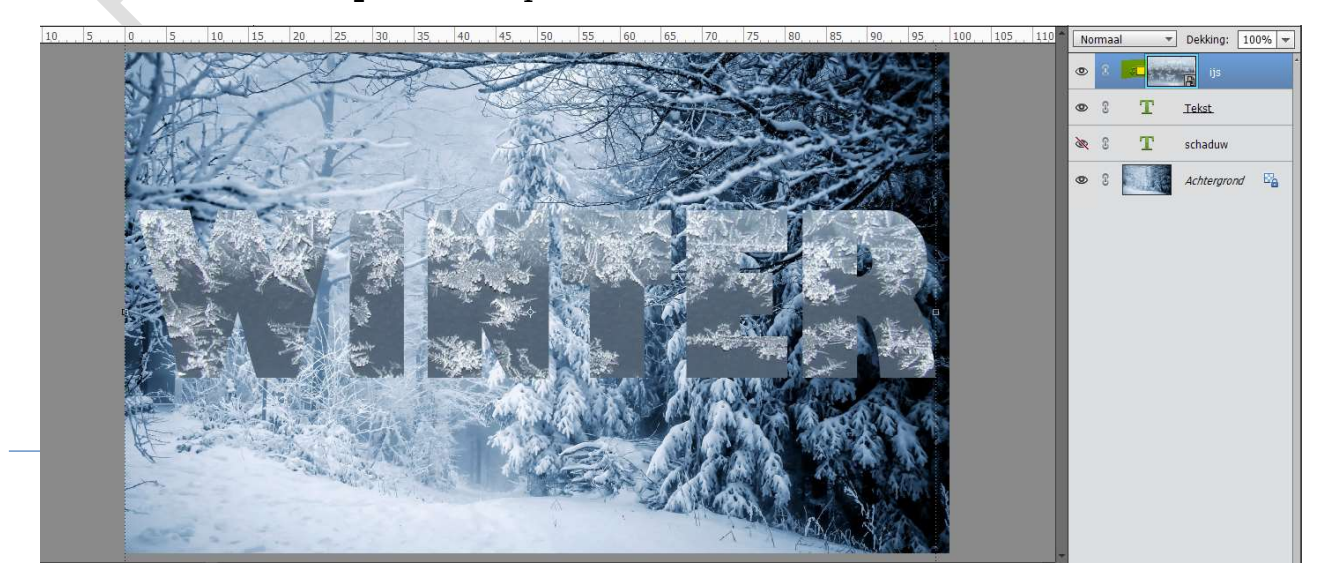

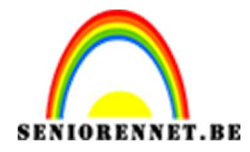

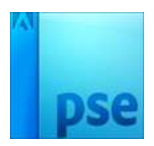

 Plaats bovenaan in uw lagenpalet een nieuwe laag en noem deze licht paars. Zet Voorgrondkleur op #A996C3. Vul deze met dit kleur.

**Geef** deze laag een **Uitknipmasker** op de laag ijs. Zet de **laagmodus** op **Bedekken**.

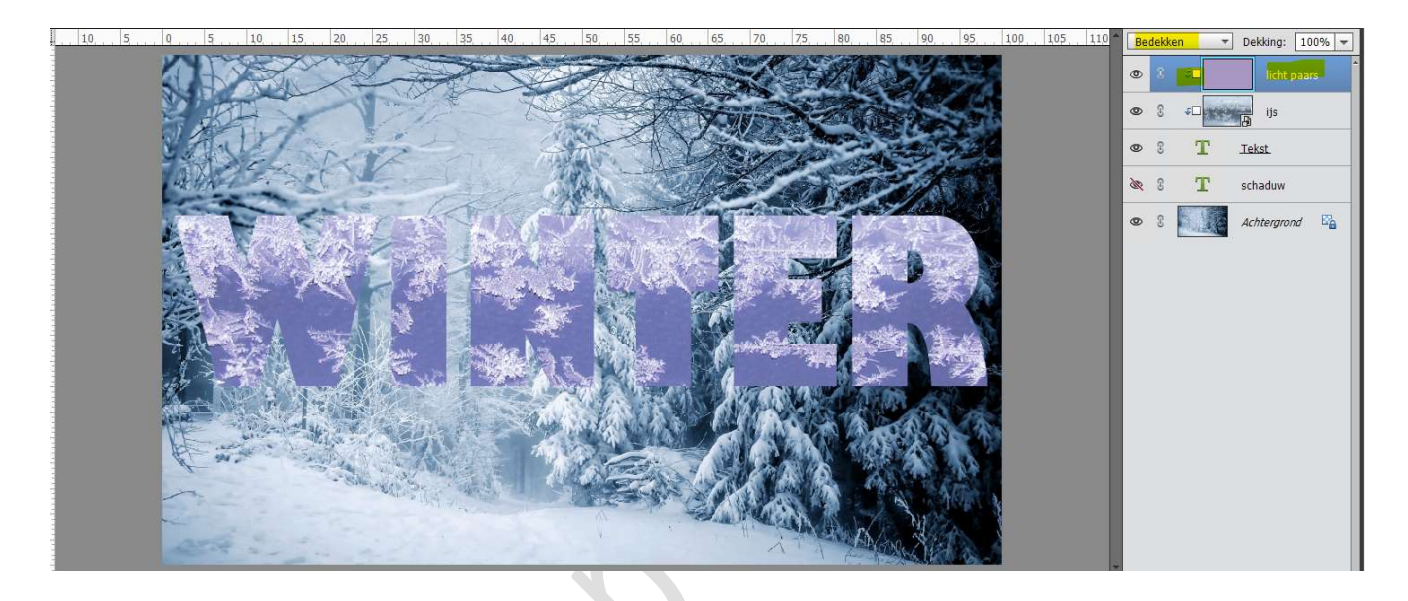

9. Activeer de laag Tekst.

Geef deze een Laagstijl "Schuine kanten  $\rightarrow$  Eenvoudige, scherp en buiten  $\rightarrow$  ga naar Laag  $\rightarrow$  Laagstijl  $\rightarrow$  Stijlinstelling  $\rightarrow$  Grootte: 27 px  $\rightarrow$  Richting:  $\boxdot$  Omhoog.

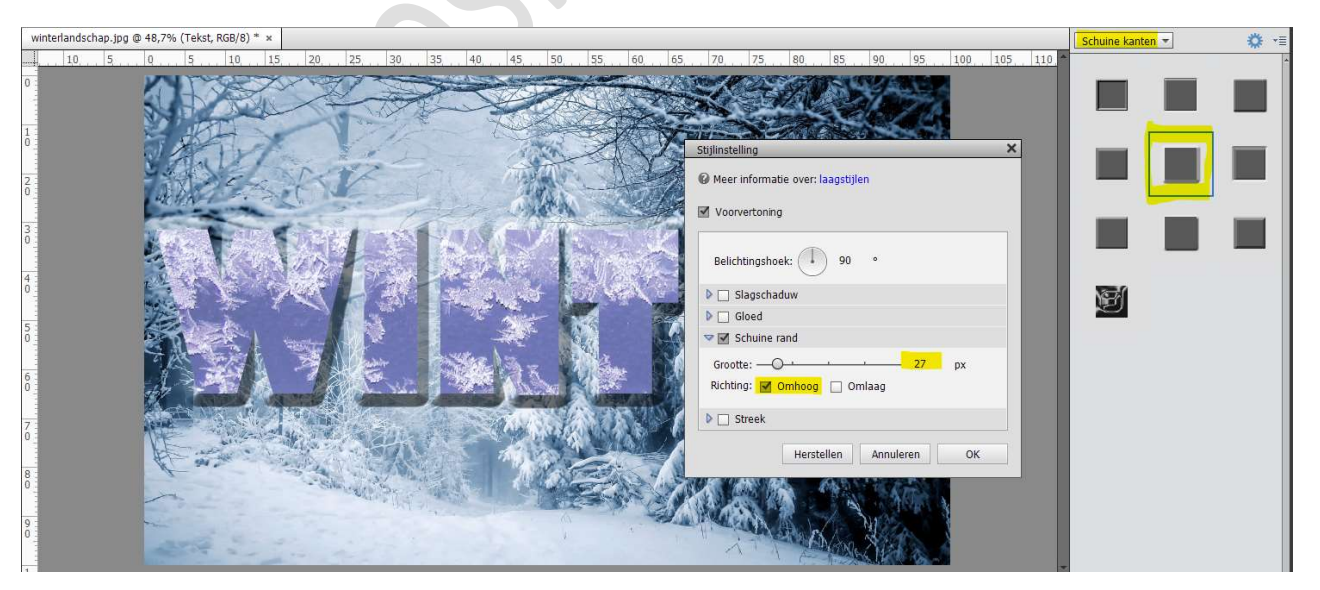

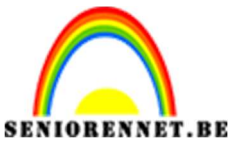

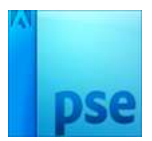

PSE- Foto in een tekst zetten

10. Activeer de laag schaduw.

**Open** het **oogje van die laag**. Doe **CTRL+T**.

Druk Shift in en druk 2 maal op de pijltjestoetsen naar beneden en naar rechts.

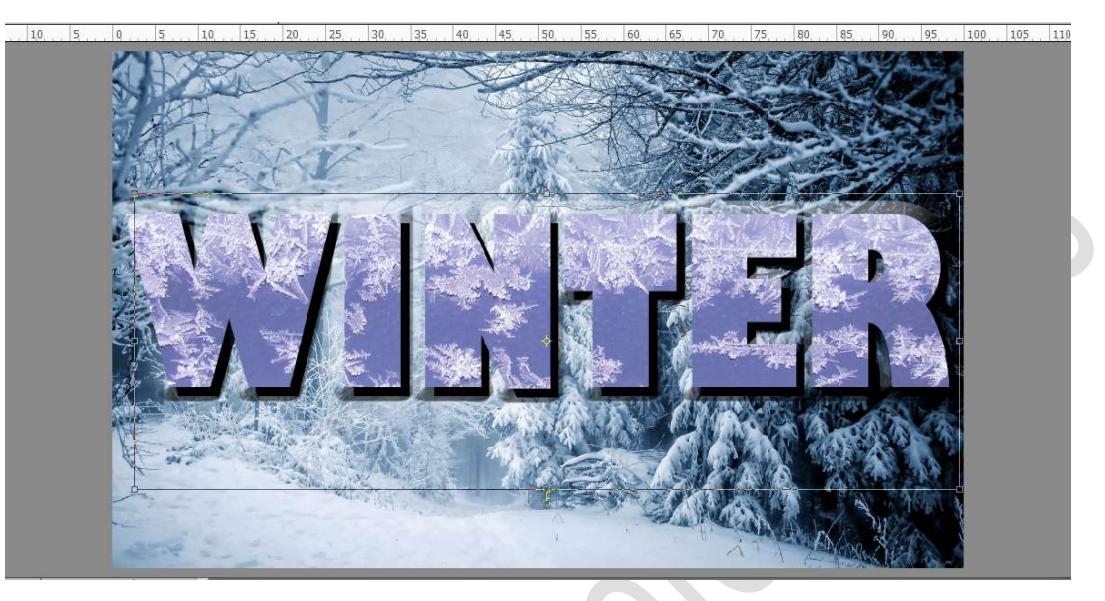

11. Dubbel klikken op Teksteffect schaduw. U krijgt het venster met Tekst onderaan terug. Klik op de kleur, want die gaan we wijzigen. Klik op bolletje "Kleurenkiezer" en dan kunnen we het kleur gaan wijzigen.

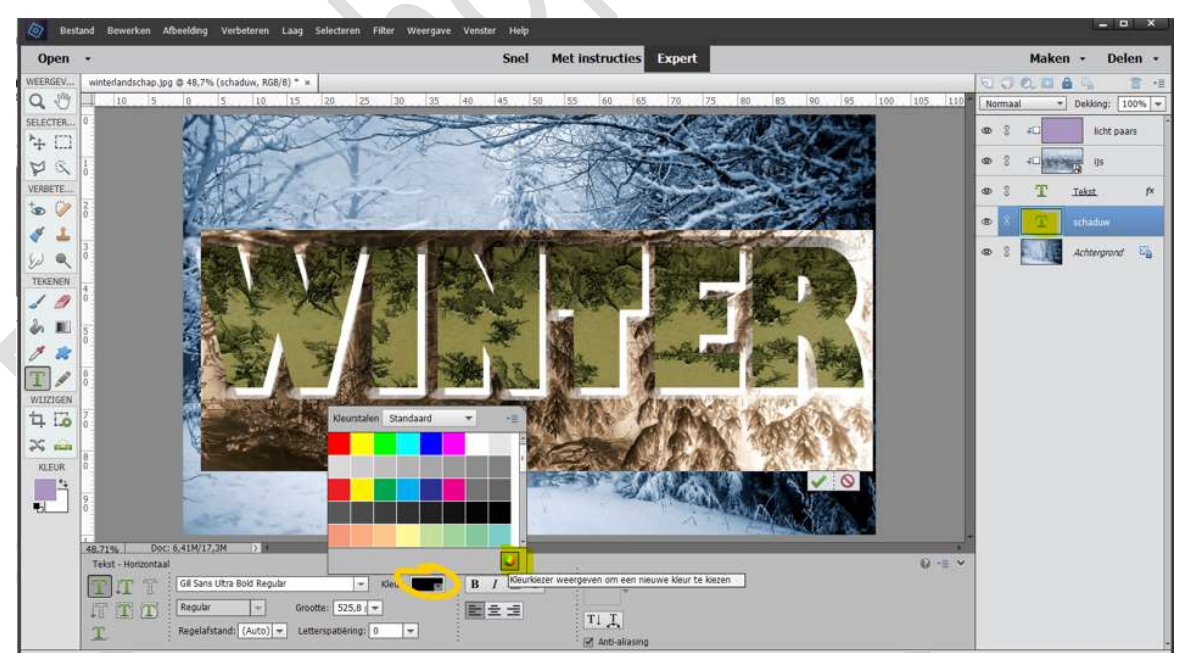

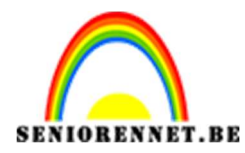

PSE- Foto in een tekst zetten

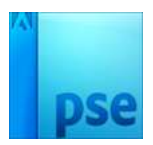

## Dan gaat de **kleurenkiezer open** en wijzig het kleur naar: **#000254**

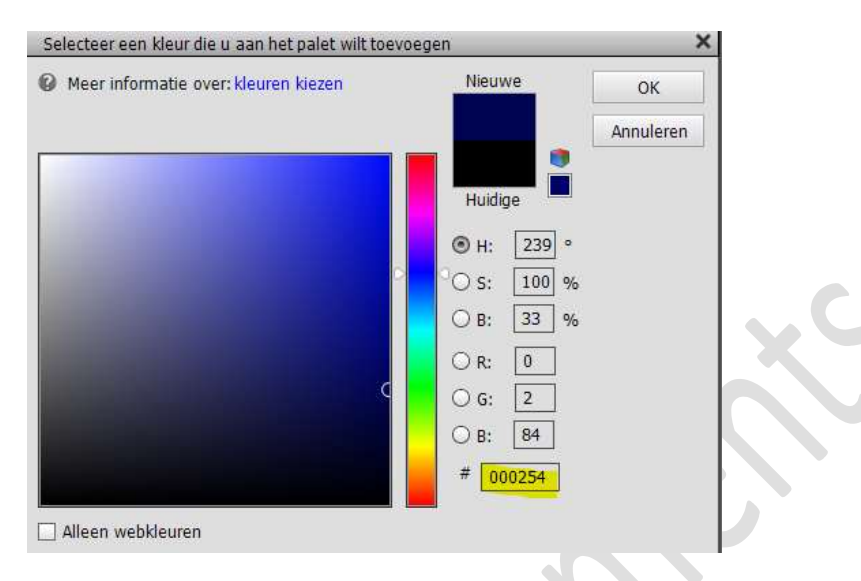

12. Zet de laagmodus van deze laag Schaduw op Bedekken.

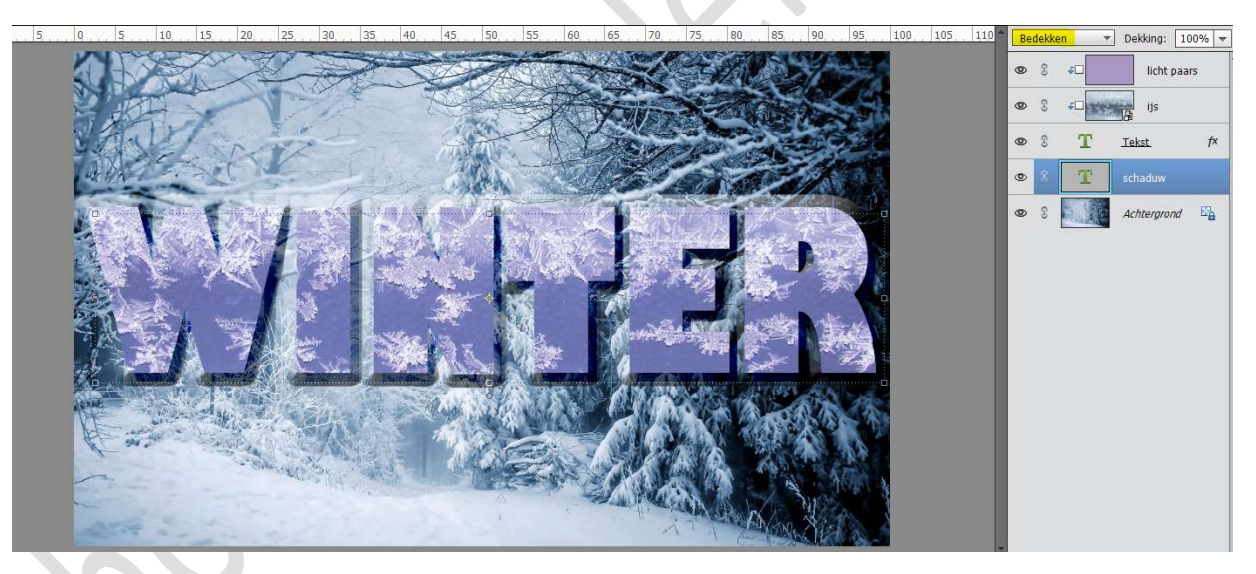

13. Klik nog eens op de fx (laagstijl) van de laag tekst.
We gaan deze nog een omlijning geven grootte van 6 px – Positie: buiten – Dekking: 75% - met kleur#000254

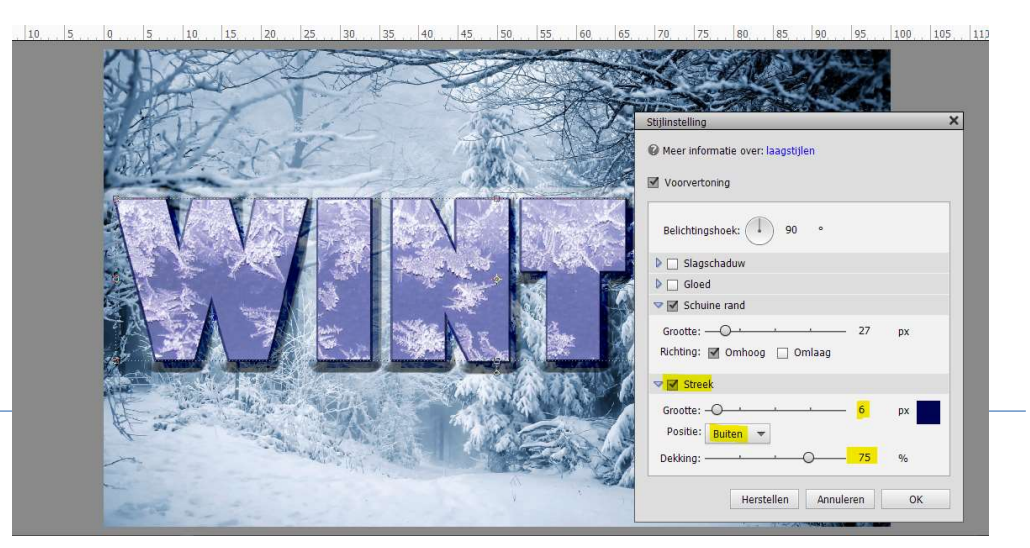

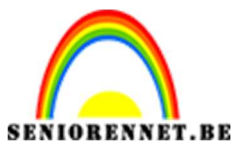

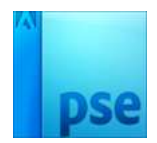

PSE- Foto in een tekst zetten

14. Ons effect is klaar.

Werk af naar keuze en vergeet uw naam niet. Sla op als PSD: max. 800 px aan langste zijde Sla op als JPEG: max. 150 kb

Veel plezier ermee NOTI